## **Auto Enroll Online Banking**

ONLINE BANKING username Log In
ENROLL | HELP | ADD ACCOUNTS

To self enroll for Online Banking, please visit lyndonstatebank.com and click the **Enroll** button located in the upper right hand corner of the webpage.

|                 | uch for your interest in Oni | ine Banking! Please be aware that this is a secure area. No one will see your personal information.             |  |
|-----------------|------------------------------|----------------------------------------------------------------------------------------------------|--|
| efore we get s  | tarted, make sure you have   | the following items:                                                                                            |  |
| our account n   | umber at our bank.           |                                                                                                    |  |
| our Social Se   | urity number (SSN).          |                                                                                                    |  |
| he email addr   | ss on file with us.          |                                                                                                    |  |
| your enrollm    | nt application is accepted,  | you will receive a confirmation email. You must confirm your identity through a link in this email. You must    |  |
| cess this link  | within one hour from the s   | ame computer and browser you used to fill out the enrollment application.                                       |  |
| you would rat   | her not provide this inform  | tion you can still become an online banking user. Either call our support department or come into any location. |  |
| y Clicking "1 / | gree," I hereby agree to all | terms and conditions found in the Online Banking Agreement, accessible via link directly below this box.        |  |
|                 |                              |                                                                                                    |  |

Once you have clicked the **Enroll** button you will be taken to the **Online Enrollment Agreement** page. After reading the agreement you will need to click **I Agree.** 

| umber (No Dashes)   | al Security Num |
|---------------------|-----------------|
| *Account Number     | *               |
| ail Address on File | *Email          |
| Continue Cancel     |                 |

You will then be prompted to enter your Social Security Number (no dashes), account number you would like to view, and the email address on file. Once you have entered all of the required information click **Continue.** 

| *First Name                 |              |
|-----------------------------|--------------|
| Middle Intial               |              |
| *Last Name                  |              |
| *Street Address 1           |              |
| Street Address 2            |              |
| *City                       |              |
| *State                      | $\checkmark$ |
| *Zip                        |              |
| *Date of Birth (MM/DD/YYYY) |              |
|                             |              |

You will enter your full legal first and last name (I.e. Daniel Joe III or Daniel Joe Jr.), complete address, and your date of birth, then click **Submit**.

Submit 💭 Cancel 💭

When you click the Send Email Verification button below, you will be sent an email to verify your online enrollment.

#### IMPORTANT:

Enrollment will not complete successfully until you click the verification link in the email! When clicking the link in the email, you must perform that activity from the same computer

and web browser you are currently using, and you must click the link within 1 hour from now!

Please click the Send Email Verification button below to continue.

Send Email Verification

A verification message will appear. The enrollment process is not finalized until the email verification is completed. Once you have clicked **Send Email Verification** you will need to check your email and click the link that is sent to you.

| Information Message:                             | A verification email has been sent to krichmond@lyndonstatebank.com at 9/22/2015 10:42:56 AM (CST).<br>Please click the link contained in that emain to comprete the omme enrollment process |  |  |  |  |
|--------------------------------------------------|----------------------------------------------------------------------------------------------------|--|--|--|--|
| Email Verification Sen                           | t                                                                                                    |  |  |  |  |
| A verification email has been sent successfully. |                                                                                                    |  |  |  |  |

Once you have received the email you will have **1 hour** to click the link before it will expire. Email verification must be completed using the same computer and web browser that was used to initiate enrollment.

| Welcome to Online Banking                                                                                                    |
|----------------------------------------------------------------------------------------------------|
| Below you will find the 12-digit Online Banking ID you'll use to log in to our site. Please write this number down for later reference. |
| The Password is the last 4 digits of your SSN.                                                                                          |
| User ID:                                                                                                    |
| 98370000                                                                                                    |

The email link will take you to the conformation page that displays the Netteller ID. Keep this number for your records. The temporary password will default to the last **four digits** of your social security number.

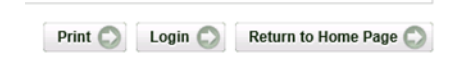

Click on the Login button and it will take you to the Online Banking Agreement and Terms page. Click **I Accept** and **I Agree**.

| Enter Current   |  |
|-----------------|--|
| Enter New       |  |
| Enter New Again |  |

You will then be prompted to change your password. You must enter the current password which is the last **four digits** of your social security number. The new password must be between 6-25 characters; containing both numbers and letters.

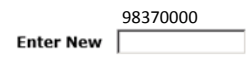

You can also change the username at that time (optional). Usernames can be numbers, letters, and/or special characters and must be between 5-12 characters long. Once you have decided on a username click submit. Then choose a watermark, choose 3 security questions, and verify your email address. Once completed you will be able to view your account.

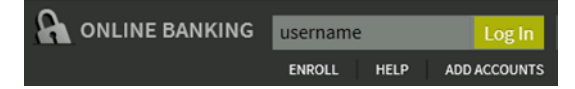

To add additional accounts click on the **add accounts** link on our website. Complete the form and present it to a Lyndon State Bank representative.

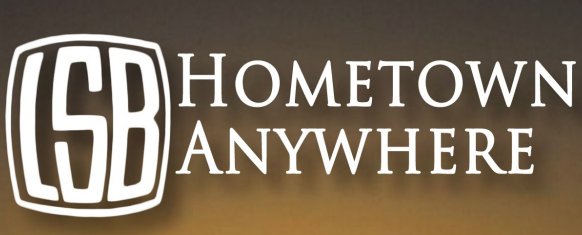

Are you wanting to check your balances, transfer money, or make a deposit on the go? If so, we have the perfect solution. You can now download the free LSB Hometown Anywhere app from the Google Apps Marketplace and the App Store. The login credentials are the same as you would use when signing in from a computer.

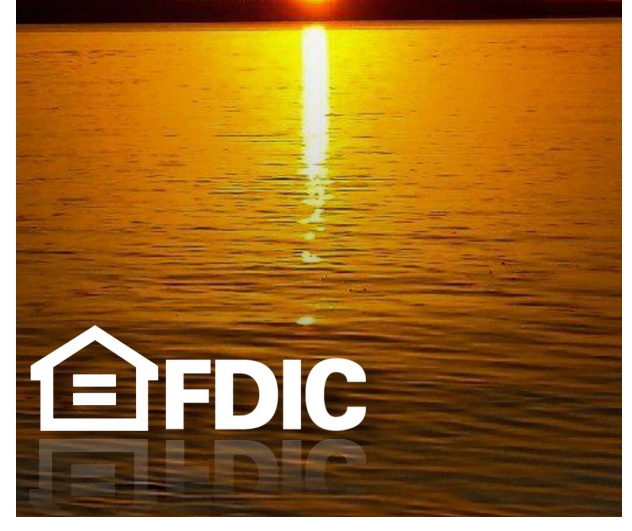

# Lyndon State Bank

Melvern 102 S. Main Melvern, Ks 785-549-3311

Lyndon 817 Topeka Ave. Lyndon, Ks 785-828-4411 Topeka 1535 Sw. Fairlawn Topeka, Ks 785-228-1133

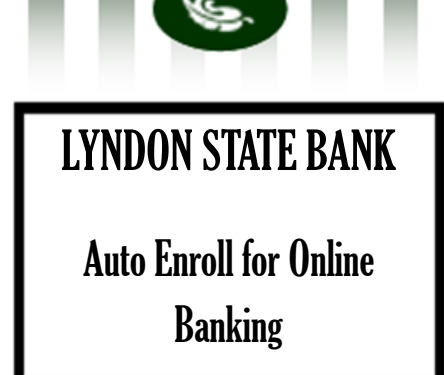

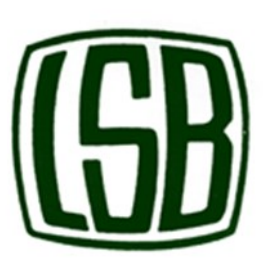

## lyndonstatebank.com

Lyndon 817 Topeka Avenue-P.O. Box 518 Lyndon, Kansas 66451 785-828-4411

### Melvern

102 S. Main St.-P.O. Box 121 Melvern, Kansas 66510 785-549-3311

**Topeka** 1535 SW Fairlawn Topeka, Kansas 66604 785-228-1133

# Big Enough to Serve, Small Enough to Care

FDIC